## Antrag auf Änderung der Mannschaftsmeldung

Die Mannschaftsmeldung ist bereits abgeschlossen, ein zusätzlicher Spieler soll aber noch nachträglich gemeldet werden? Der Mannschaftskontakt hat sich während der laufenden Saison geändert? Beides kein Problem, die Änderungen sind problemlos über click-TT möglich. Mit dieser Dokumentation möchten wir Ihnen zeigen, wie Sie Änderungen an der Mannschaftsmeldung beantragen können.

## Los geht's:

1. Im Internet-Browser auf www.httv.de gehen. Es öffnet sich die Startseite. Klicken Sie auf Login.

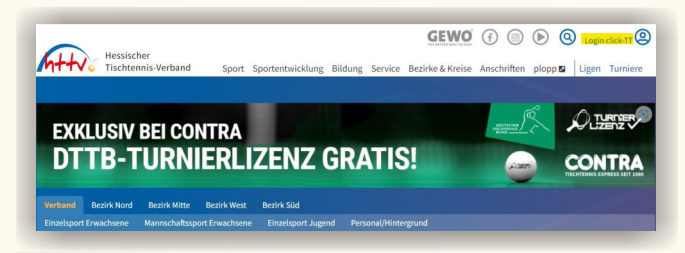

Benutzername sowie das Passwort eingeben.

| click-TT ID                               |       |  |  |  |  |
|-------------------------------------------|-------|--|--|--|--|
| Username                                  |       |  |  |  |  |
| senst@httv.de                             |       |  |  |  |  |
| Password                                  |       |  |  |  |  |
|                                           | ©     |  |  |  |  |
| Sie haben Ihr Passwort vergessen?         |       |  |  |  |  |
|                                           | Login |  |  |  |  |
| Ne haben noch keinen Zugang? Registrieren |       |  |  |  |  |

Im vereinsinternen Bereich scrollen Sie ganz nach unten in den Bereich "Meldung".

| <b>feldung</b><br>Folgende Meldungen zum Spielbetrieb sind im Moment aktiv. |                                                                                                    |  |  |  |  |  |
|-----------------------------------------------------------------------------|----------------------------------------------------------------------------------------------------|--|--|--|--|--|
| Punkts                                                                      | pielbetrieb 2024/25                                                                                                    |  |  |  |  |  |
| Zeitraum:                                                                   | Aktivitat                                                                                                    |  |  |  |  |  |
|                                                                             | Meldung der Mannschaftskontakte bearbeiten                                                                                          |  |  |  |  |  |
|                                                                             | Anmerkung: Die Bearbeitung der Mannschaftskontakte ist nach Abschluss der Meldung verfügbar und dient zur Aktualisierung der        |  |  |  |  |  |
|                                                                             | Mannschaftskontakt-Informationen während der Saison.                                                                                |  |  |  |  |  |
|                                                                             | Anträge auf Änderung der Mannschaftsmeldung                                                                                         |  |  |  |  |  |
|                                                                             | Nachmeldungen und Änderungen bei den Mannschaftskontakte betreffen die jeweils laufende Halbserie. Sie sind außerhalb der Zelträume |  |  |  |  |  |
|                                                                             | für die Mannschaftsmeldung der Vor- oder Rückrunde jederzeit möglich.                                                               |  |  |  |  |  |

2. Klicken Sie auf "Anträge auf Änderung der Mannschaftsmeldung"

| TV 1860      | Lich                 |                                             |  |  |  |  |
|--------------|----------------------|---------------------------------------------|--|--|--|--|
| Anträge auf  | Änderung der Mannsch | aftsmeldung pro Verband und Altersklasse    |  |  |  |  |
| Altersklasse | Status               | Letzte Bearbeitung Verein                   |  |  |  |  |
| Herren       | neuer Antrag         | 23.06.2024 14:03,                           |  |  |  |  |
| Jungen 19    | neuer Antrag         | 23.06.2024 13:59, the marker Ob and in a de |  |  |  |  |
|              | A                    |                                             |  |  |  |  |

In der Spalte "Status" finden Sie den aktuellen Stand der jeweiligen Mannschaftsmeldung:

- Neuer Antrag (bisher noch kein Antrag gestellt – ein neuer Antrag kann gestellt werden)

- Antrag bearbeitet (es wurde ein Antrag gestellt und bereits bearbeitet – ein neuer Antrag kann gestellt werden)

 Beantragt (es wurde ein Antrag gestellt, der aber von der zuständigen Stelle noch nicht bearbeitet wurde – in diesem Fall kann kein neuer Antrag gestellt werden) Sie gelangen nun zu der Seite der Mannschaftsmeldung. Wählen Sie den gewünschten Spieler in der Box unter 1.2 aus und wählen Sie die Position in der Mannschaftsmeldung. Mit einem klick auf "einfügen" wird der Spieler in die Mannschaftsmeldung aufgenommen.

Klicken Sie nun weiter, bis Sie die Kontrollseite erreichen. Mit einem klick auf "speichern" wird der Antrag auf Änderung der Mannschaftsmeldung abgeschickt, der zuständige Spielleiter erhält eine entsprechende Information und kann die geänderte Mannschaftsmeldung prüfen und genehmigen.

Achtung: Der nachgemeldete Spieler ist erst einsatzberechtigt, wenn der zuständige Spielleiter die Nachmeldung genehmigt hat.

| . Mannscha                   | ftsmeldung           | 2. Mannschaftskontakt | <ol><li>Kontrolle</li></ol> | - A F |         |        |     |         |                             |
|------------------------------|----------------------|-----------------------|-----------------------------|-------|---------|--------|-----|---------|-----------------------------|
|                              |                      |                       |                             | 4. 6  | nde     |        |     |         |                             |
| Abbreche                     | en <<                | Zurück Weiter >>      | >                           |       |         |        |     |         |                             |
| 1.1. Man                     | nschaftsn<br>(K)     | neldung - Herren      |                             |       |         |        |     |         | 1.2. Spielberechtigtenliste |
| Reihung                      | Q-TTR                | Name, Vorname         | Nation                      | A     | GebDat. | Status | WES | Löschen | 969<br>TTP 1109             |
| 1.1                          | 1692                 |                       | POL                         | eA    |         |        |     | 0 1     | 45                          |
| 1.2                          | 1647                 |                       | GER                         |       |         |        |     | 0 1     | R 1146                      |
| 1.3                          | 1583                 |                       | GER                         |       |         |        |     |         | Q-TTR 125                   |
| 1.4                          | 1535                 |                       | GER                         |       |         |        |     |         | 1010                        |
| Herren II                    | (KL)                 |                       |                             |       |         |        |     |         | 1017                        |
|                              | O-TTR                | Name, Vorname         | Nation                      | A     | GebDat. | Status | WES | Löschen | mit Reihung 1.1             |
| Reihung                      | - · · · · ·          |                       | GER                         |       |         |        |     | 0 🖞     | << Einfügen                 |
| Reihung<br>2.1               | 1576                 |                       | Contra la                   |       |         |        |     |         |                             |
| Reihung<br>2.1<br>2.2        | 1576<br>1538         |                       | GER                         |       |         |        |     |         |                             |
| Reihung<br>2.1<br>2.2<br>2.3 | 1576<br>1538<br>1533 |                       | GER                         |       |         |        |     |         |                             |

3. Meldung der Mannschaftskontakte bearbeiten

Bislang war die Änderung eines Mannschaftskontaktes immer nur über einen Änderungsantrag der Mannschaftsmeldung möglich, welcher vom zuständigen Spielleiter geprüft und genehmigt werden musste.

Ändert sich lediglich der Mannschaftskontakt und die Mannschaftsmeldung bleibt unverändert, so ist die Genehmigung seitens des Spielleiters nicht erforderlich. Für diesen Fall bietet click-TT die Möglichkeit, die Meldung des Mannschaftskontaktes zu bearbeiten.

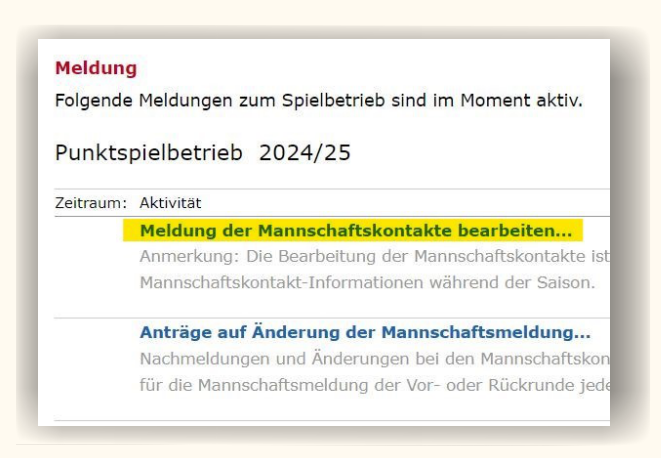

Wählen Sie über das Pulldown den neuen Mannschaftskontakt aus. Beachten Sie, dass nur Spieler auswählbar sind, die das Recht "Ergebniserfassung/Mannschaftskontakt" besitzen. Wie Sie diese Berechtigung vergeben können, erfahren Sie <u>hier.</u>

Haben Sie den neuen Mannschaftskontakt ausgewählt, klicken auf "weiter" und "speichern". Die Änderung wird sofort wirksam.